《文渊阁四库全书电子版》网上版 - 用户端程序安装指引

3.0版

# 《文渊阁四库全书电子版》网上版 用户端程序安装指引

#### 1. 系统要求

《文渊阁四库全书电子版》网上版的用户端最低配置:

- (1) Pentium III 800 或同级中央处理器 (CPU)
- (2) 256MB 随机存取内存(RAM)
- (3) 140 MB 硬盘空间 (供安装程序及字体之用)
- (4) 1024 x 768 解像度及 32768(15 位) 色彩或以上的显示卡 (Display Card)
- (5) 微软 Windows XP 操作环境(繁、简、英、日及韩语言版本) (需更新至 Service Pack 2)
- (6) 微软 Internet Explorer 6.0 版本
- (7) 微软 Installer 3.1 版本及 .NET Framework 2.0 版本
- (8) 您的计算机必须可连上互联网

### 2. 安装步骤

① 在我们的下载网站,按「setup.exe」的连结,然后按「保存(S)」,把安装程序下载到 您指定的地方,如「桌面」上。

| (e) http://202.66.102.116/skqs/download/                                                                                                    |                                                                          |  |  |  |  |
|----------------------------------------------------------------------------------------------------|--------------------------------------------------------------------------|--|--|--|--|
| 全四章 文淵閣四庫全書電子版【網上版】<br>書庫 Siku Quanshu (Wenyuange Edition)<br>[Online Subscription Services]                                                                         |                                                                          |  |  |  |  |
| 《文淵閣四庫全書電子版》網上版 - 下載目錄<br>Siku Quanshu (Wenyuange Edition) Online S                                                                                                  | Subscription Services - Download Page                                    |  |  |  |  |
| <ol> <li>1. 用戶端程式 Client Program         <ol> <li>(a) 繁體中文、簡體中文、英文及日文操作平台<br/>setup.exe</li> <li>(b) 韓文平台 Korean platform<br/>setupKorean.exe</li> </ol> </li> </ol> | 숨 Traditional Chinese, Simplified Chinese, English and Japanese platform |  |  |  |  |
|                                                                                                    | Яяру                                                                     |  |  |  |  |
| 件下载                                                                                                    | 保存在 ①: 📝 桌面 💽 🕜 🌮 🖽•                                                     |  |  |  |  |
| 又 某些文件可能会损坏您的计算机。如果下面的文件信息可<br>疑,或者您不完全相信此文件的来源,请不要打开或保存此<br>文件。                                                                                                    | ● 我的文档<br>我最近的文档<br>● 网上邻居                                               |  |  |  |  |
| 文件名: setup.exe                                                                                                    |                                                                          |  |  |  |  |
| 文件类型: 应用程序                                                                                                    |                                                                          |  |  |  |  |
| 来源: 202.66.102.116                                                                                                    | 我的文档                                                                     |  |  |  |  |
| 如果它包含有破坏性代码,这种类型的文件可能会损害您的计算机。                                                                                                    |                                                                          |  |  |  |  |
| 您想要打开文件还是将它保存到您的计算机?                                                                                                    | 我的电脑                                                                     |  |  |  |  |
| 打开 (2) 保存 (2) 取消 详细信息 (4)                                                                                                    | <b>一</b> 网上邻居                                                            |  |  |  |  |
| ✓ 打开此类文件前始终询问 (2)                                                                                                    | 文件名 (g): setup.exe 🗸 保存 (g)                                              |  |  |  |  |
|                                                                                                    | 保存类型 (I): 应用程序 🔽 取消                                                      |  |  |  |  |

《文渊阁四库全书电子版》网上版 - 用户端程序安装指引

② 下载完成后,便可连按刚下载的 setup.exe 档案,执行安装程序。您必须具有管理员的权限才可成功安装用户端程序。

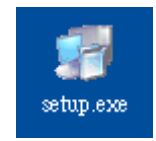

③ 首先,请选择安装语言,然后按「OK」。

| Siku                                          | Quanshu         | (Venyuange | Edit 🔀 |  |  |
|-----------------------------------------------|-----------------|------------|--------|--|--|
| Please select a language from the list below. |                 |            |        |  |  |
|                                               |                 |            |        |  |  |
| Engli                                         | sh<br>ese (PRC) |            |        |  |  |
| Chine                                         | ese (Taiwan)    |            |        |  |  |
|                                               |                 |            |        |  |  |
|                                               |                 |            |        |  |  |
| 1                                             |                 |            | Cancel |  |  |
|                                               |                 |            |        |  |  |

- ④ 在正式安装「用户端程序」前,安装程序会先检查您的计算机是否已安装了微软 Installer 3.1 及 .NET Framework 2.0。若发现没有安装,程序便会先进行这两个必备组件的安装。由于档案较大,需要最少 10 分钟才可完成组件的安装,请耐心等候。
- ⑤ 然后,正式的「欢迎安装」便会窗口出现,提示用户安装此程序前,最好先关闭其它 正在使用的程序,然后按「下一步(N)」。

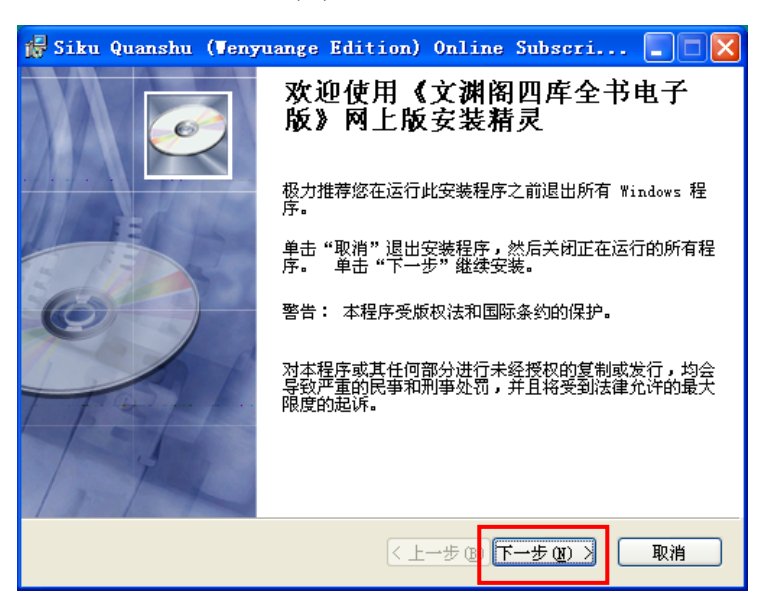

3.0版

《文渊阁四库全书电子版》网上版 - 用户端程序安装指引

⑥ 「许可证协议」窗口出现,列出产品的版权声明及使用条款。细阅条款后,倘若接受, 请点选「我接受该许可证协议(A)」,然后按「下一步(N)」继续。

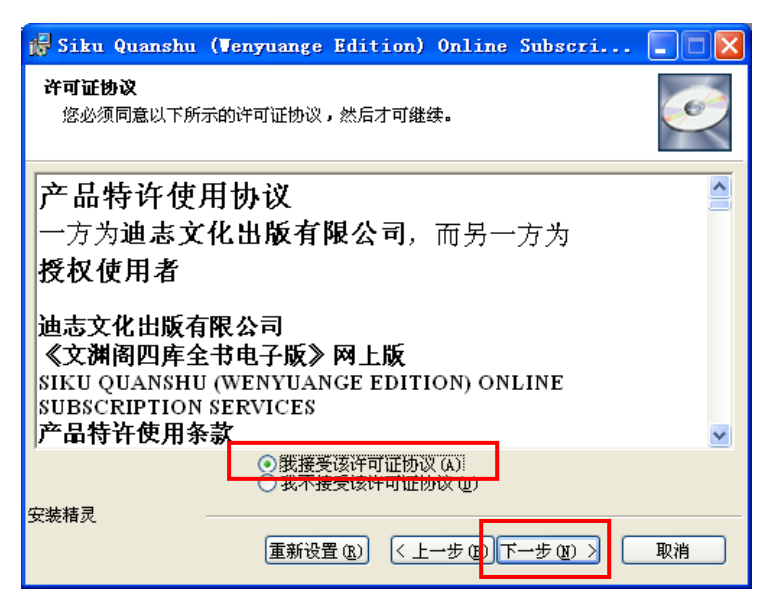

⑦ 「目的地」窗口出现,用户可使用预设的安装目的地「C:\Program Files\SKQSClient30」,或按「浏览(R)」改变安装目的地。然后按「下一步(N)」继续。

| 🖟 Siku Quanshu (Venyuange Edition) Online Subscri 📃                                                                                                    |   |
|----------------------------------------------------------------------------------------------------|---|
| <b>目的地</b><br>选择安装该应用程序的文件夹。                                                                                                    | Ż |
| 安装精灵将在以下文件夹中安装《文渊阁四库全书电子版》网上版的文件。<br>若要安装到其它文件夹,诸单击"浏览"按钮,然后选择其他文件夹。<br>您可以单击"取消"退出安装精灵,选择不安装《文渊阁四库全书电子版》网<br>上版。<br>——————————————————————————————————— |   |
| 目的地<br>C:\Program Files\SKQSClient30\      浏览 (g)                                                                                                    |   |
| 安装精灵 (上一步 (2))下一步 (20) 》 取消                                                                                                    | 1 |

《文渊阁四库全书电子版》网上版 - 用户端程序安装指引

- 3.0版
- ⑧ 「准备安装应用程序」窗口出现,按「下一步(N)」便会进行安装。

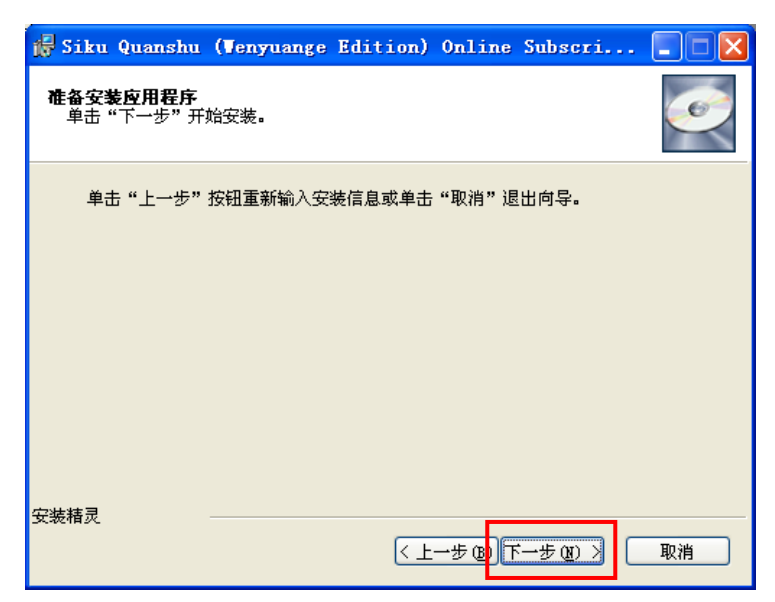

③ 安装完成后,按「完成(F)」退出。然后在接着的「安装程序信息」窗口内,按「是(Y)」 重新启动计算机,让安装程序正式生效。

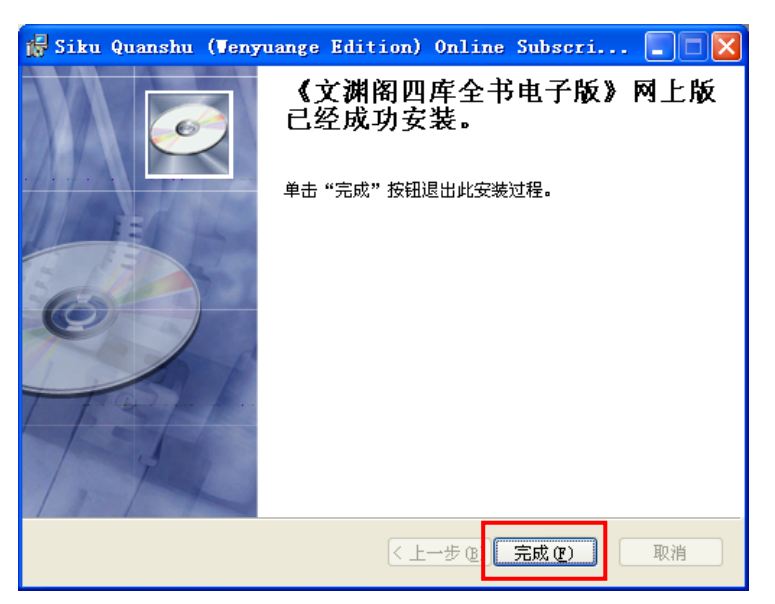

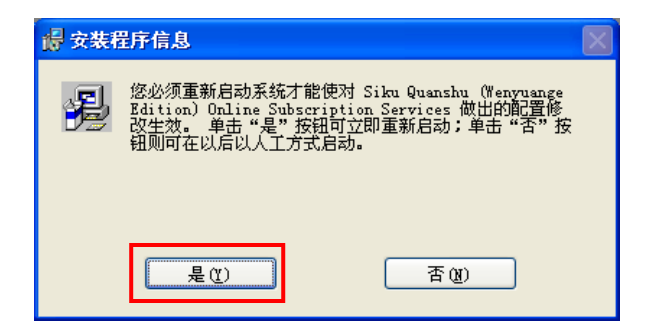

《文渊阁四库全书电子版》网上版 - 用户端程序安装指引

#### 3. 启动用户端程序

 ① 重新启动计算机后,按「开始」→「程序(P)」→「文渊阁四库全书电子版」→「《文 渊阁四库全书电子版》网上版」,启动程序。

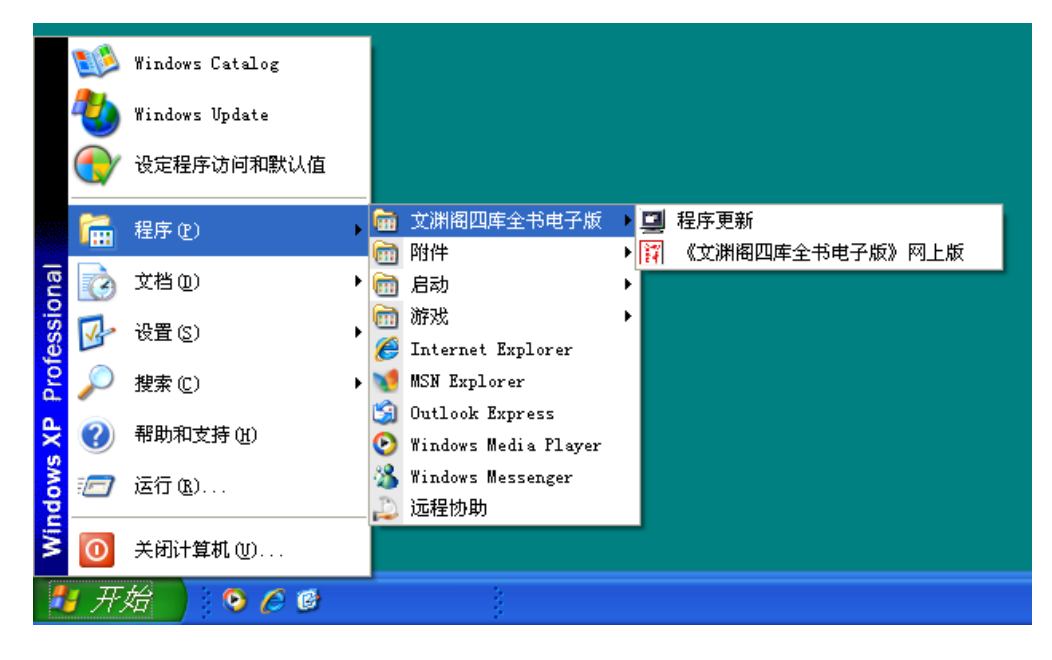

② 「《文渊阁四库全书电子版》网上版」用户端程序登入页面。您可以「用户名称」及「密码」或「IP地址」登入。

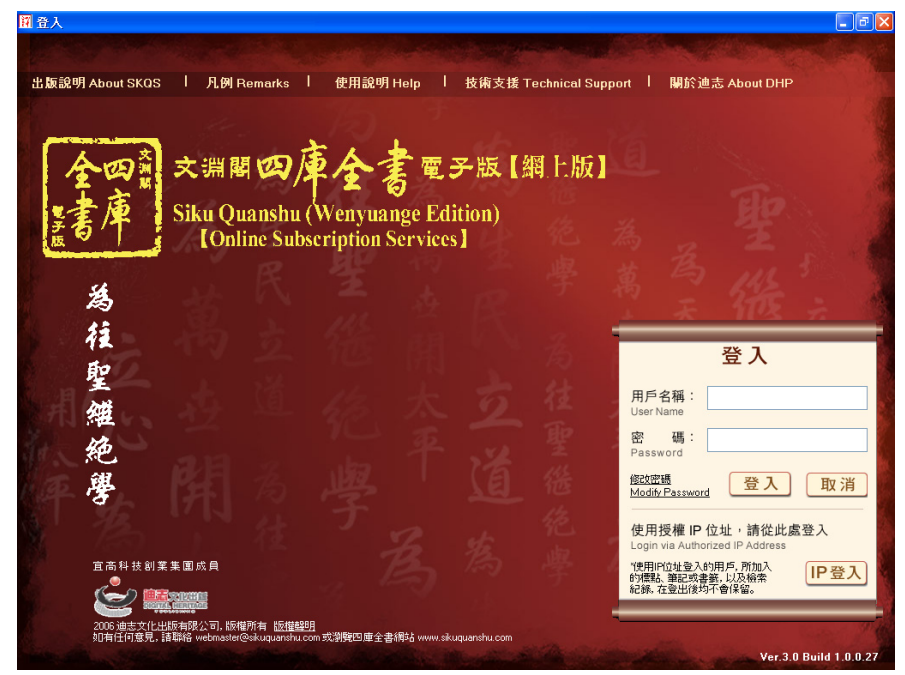

(详细使用说明,请参看《文渊阁四库全书电子版》网上版用户端程式使用说明)

《文渊阁四库全书电子版》网上版 - 用户端程序安装指引

3.0版

#### 4. 删除程序

① 按「开始」→「设置(S)」→「控制面板(C)」。

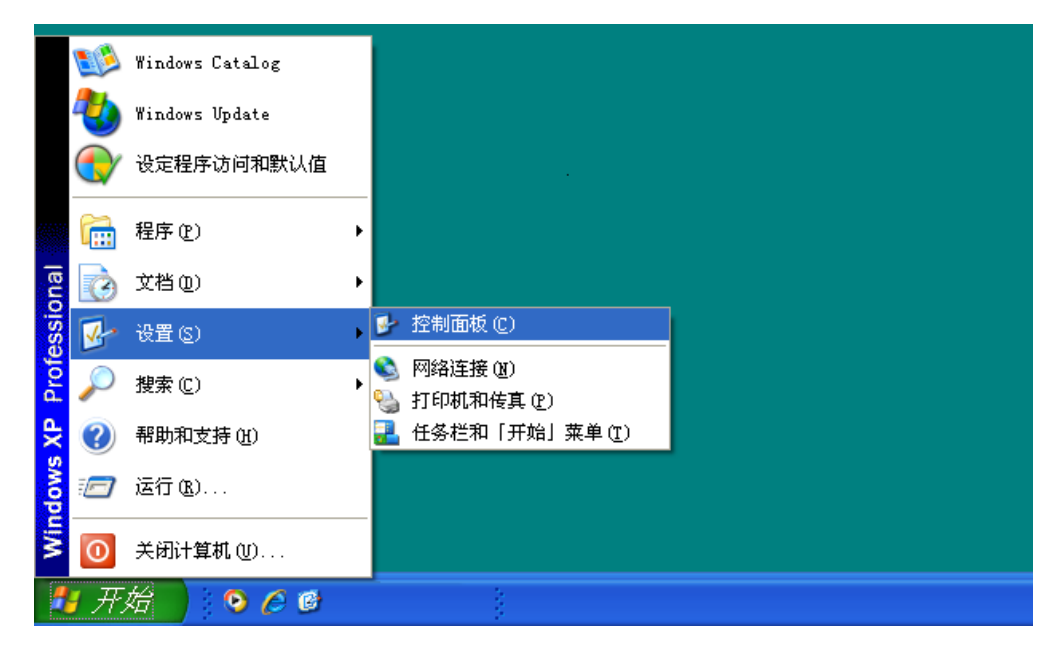

② 在「控制面板」窗口内,连按「添加或删除程序」。

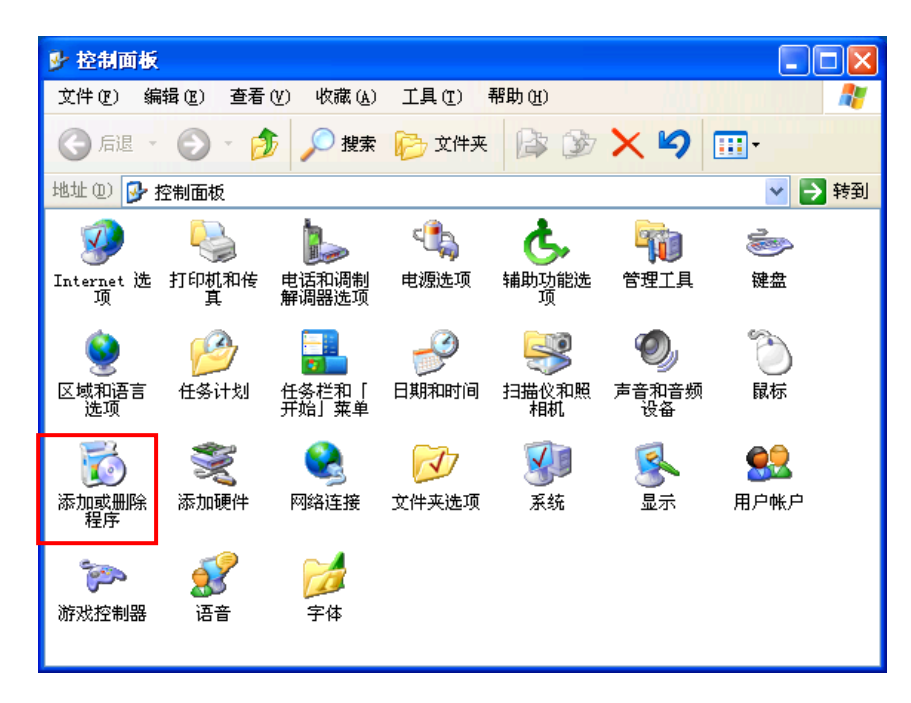

《文渊阁四库全书电子版》网上版 - 用户端程序安装指引

③ 在「添加或删除程序」窗口内,选择「Siku Quanshu (Wenyuange Edition) Online Subscription Services」项目,然后按「删除」。

| 🐻 添加或副           | 涂程序                                                         |       |          |                    |     |                |
|------------------|-------------------------------------------------------------|-------|----------|--------------------|-----|----------------|
| 5                | 当前安装的程序:                                                    |       | 显示更新 (1) | 排序方式 ( <u>S</u> ): | 名称  | *              |
| 更改或 一 删除         | 🕞 Microsoft .NET Framework 2.0                              |       |          |                    | 大小  | 96.63MB        |
| 程序(H)            | 🚰 Siku Quanshu (Tenyuange Edition) Online Subscription Serv | rices |          |                    | 大小  | <u>61.07MB</u> |
|                  | <u>单击此处获得支持信息。</u>                                          |       |          |                    | 已使用 | 很少             |
| 添加新程序の           | 要更改此程序或将它从计算机删除,单击"更改"或"删除"。                                |       |          |                    | 更改  | 删除             |
| 4±/5* (2)        | 🛃 Windows Installer 3.1 (KB893803)                          |       |          |                    |     |                |
|                  | 🏉 Windows Internet Explorer 7                               |       |          |                    |     |                |
| 添加/删除            | 🔀 Windows XP Service Pack 2                                 |       |          |                    |     |                |
| Windows<br>组件(A) |                                                             |       |          |                    |     |                |
|                  |                                                             |       |          |                    |     |                |
| <b>(</b>         |                                                             |       |          |                    |     |                |
| 设定程序             |                                                             |       |          |                    |     |                |
| 以问和<br>默认值 (2)   |                                                             |       |          |                    |     |                |
|                  |                                                             |       |          |                    |     |                |
|                  |                                                             |       |          |                    |     |                |
|                  |                                                             |       |          |                    |     |                |
|                  |                                                             |       |          |                    |     |                |
|                  |                                                             |       |          |                    |     |                |

④ 再按「是(Y)」,便会开始删除程序。然后在接着的窗口内,按「Yes」重新启动计算机,让计算机系统进行记录更新。

| 🐻 添加或副           | 余程序                                                             |                       |              |                  |
|------------------|-----------------------------------------------------------------|-----------------------|--------------|------------------|
| 夏                | 当前安装的程序:                                                        | 🔲 显示更新 (12)           | 排序方式 (2): 名称 | ~                |
| 一般院              | B Microsoft .NET Framework 2.0                                  |                       | *            | t小 96.63MB       |
| 4±/7* (U)        | Siku Quanshu (Tenyuange Edition) Online Subscription Servi      | ces                   | بر<br>س      | 小 <u>61.07MB</u> |
|                  |                                                                 |                       | 亡19          | 明 很少             |
| 添加新程序(20)        | 要更改此程序或将它从计算机删除,单击"更改"或"删除"。                                    |                       | l            | 更改删除             |
| 4±/5° (£)        | 🔀 Windows Installer 3.1 (KB893803)                              |                       |              |                  |
| 6                | E Windows Internet Explorer 7                                   |                       |              |                  |
| 添加/删除<br>Windows | JJF IIII0035 AF DEFELCE FACE / 添加或副除程序                          |                       | $\mathbf{X}$ |                  |
| 组件(A)            |                                                                 |                       |              |                  |
|                  | 是否要删除您计算机上的 Siku Quanshu (Wenyuange Edition                     | ) Online Subscription | Services?    |                  |
| 设定程序             |                                                                 |                       |              |                  |
| 访问和<br>默认值 (0)   |                                                                 |                       |              |                  |
|                  |                                                                 |                       |              |                  |
|                  |                                                                 |                       |              |                  |
|                  |                                                                 |                       |              |                  |
|                  |                                                                 |                       |              |                  |
|                  |                                                                 |                       |              |                  |
|                  |                                                                 |                       |              |                  |
|                  | Siku Quanshu (Venyuange Editio                                  | n 🖂                   |              |                  |
|                  |                                                                 |                       |              |                  |
|                  | 您必须重新启动系统才能使对 Siku Quan<br>(Wenyuange Edition) Online Subscript | ion                   |              |                  |
|                  | Services做出的配置修改生效。单击"                                           | 是".按                  |              |                  |
|                  | 钮可立即重新启动;单击"否"按钮则可<br>以人工方式自动。                                  | 在以后                   |              |                  |
|                  | WYCE JUNGHY                                                     |                       |              |                  |
|                  | <u>Y</u> es <u>N</u> o                                          |                       |              |                  |
|                  |                                                                 |                       |              |                  |

《文渊阁四库全书电子版》网上版 - 用户端程序安装指引

#### 5. 技术支持

若您的计算机是需要透过代理服务器(Proxy Server)来连上互联网,您必须在浏览器 Internet Explorer 内设定相关代理服务器的资料。设定步骤如下:

- ① 打开 Internet Explorer, 在项目列上选择「工具(T)」→「Internet 选项(O)」→「连接」
   →「局域网设置(L)」;
- ② 在「代理服务器」下剔选「为 LAN 使用代理服务器(X)」,然后在「地址(E)」及「端口(T)」内输入相关资料。(请向贵机构的网络支持人员查询)

| Internet 选项 ?区                      |                                               |
|-------------------------------------|-----------------------------------------------|
| 常规安全隐私内容 连接程序 高级                    |                                               |
| ● 要设置一个 Internet 连接,单击"设 建立连接 U     |                                               |
| · 法号和虚拟专用网络设置 (1)                   |                                               |
| 添加 @)                               | 月城网 (LAN) 设置 🔹 ? 🔀                            |
| 册除 图                                | ──自动配置─────                                   |
| 如果您要为连接配置代理服务器,单击"设 设置(S)           | 自动配置会覆盖手动设置。要确保使用手动设置, 请禁用自动配置。<br>置。         |
| ● 从不进行拨号连接 (C)                      | □ 自动检测设置 (▲)                                  |
| ○ 不论网络连接是否存在都进行拨号 (些) ○ 始终拨款以连接 (□) | □ 使用自动配置脚本 (S)                                |
| 当前默认连接:无 设置默认值 (2)                  | 地址 (2)                                        |
|                                     | 代理服务器                                         |
| 后域网 (LAN)设置                         | ☑ 万 LAN 使用代理服务器 (2) (这些设置不会应用于扳号或<br>VPN 连接)。 |
| LAN 设置不应用到拨号连接。对于拨号设置,单击上面的"设置"按钮。  | 地址 (E): www.yourproxy 端口 (E): 8080            |
|                                     | □对于本地地址不使用代理服务器 @)                            |
|                                     |                                               |
| 确定 取消 应用 (A)                        | · · · · · · · · · · · · · · · · · · ·         |